## 回収·支払方法登録

得意先登録、仕入先登録で使用する回収方法(決済方法)を登録します。 回収予定データは伝票登録時または請求(支払)締切処理を行ったときに請求金額に応じて作成されます。

## Point

・回収・支払方法を登録すると以下の業務が可能となります。

- ① 回収予定表、回収状況一覧表で回収予定や状況の管理ができます。
- ・都度請求の場合、回収予定データは売上伝票登録時に作成されます。
- ・都度請求以外の場合、回収予定データは請求締切時に作成されます。
- a) 回収·支払方法の設定例
  - ・上限額(=請求額)で回収方法を変更することができます。
    ex.100万までは振込。100万を超えたら手形など。
    金額に関係なく回収方法が決まっている場合は上限額に最大値(99,999,999,999)を設定します。
  - ・各上限額までの回収方法は2つまで設定できます。
    配分方法は「超過分」「率指定」の2つが選択できます。
    ex.100万までは60%=現金、40%=振込。100万を超えたら全額手形など。
    ex.金額無条件に30万=現金、超過分=手形など。
  - ・各回収方法には請求日への回収加算月、回収日を設定します。月末日は99を設定します。
    ex.回収加算月=1、回収日=99、請求締切日=2010/02/20 の場合、回収予定日は 2010/03/31
    ex.回収加算月=2、回収日=05、請求締切日=2010/02/20 の場合、回収予定日は 2010/04/05
  - A. 無条件に現金40%、手形60%で回収する場合

| 回収方法1          |       |     |    | 回収方法2 |     |      |      |     |    |
|----------------|-------|-----|----|-------|-----|------|------|-----|----|
| 上限額            | 回収加算月 | 回収日 | 種別 | 配分方法  | 基準額 | 配分率% | 回収月  | 回収日 | 種別 |
| 99,999,999,999 | 1ヵ月後  | 99  | 現金 | 率指定   | 0   | 60   | 1ヵ月後 | 99  | 手形 |

B. 100万円以下は全額現金、100万円超えた場合は現金40%、手形60%の場合

|                |       |      |    |      | 回収方法2 |      |       |     |    |  |
|----------------|-------|------|----|------|-------|------|-------|-----|----|--|
| 上限額            | 回収加算月 | 回収日  | 種別 | 配分方法 | 基準額   | 配分率% | 回収月   | 回収日 | 種別 |  |
| 1,000,000      | 1ヵ月後  | 99 🗄 | 現金 | -    | 0     | 0    | 1ヵ月後  | 99  | _  |  |
| 99,999,999,999 | 1 カ月後 | 99 🗄 | 現金 | 率指定  | 0     | 60   | 1 カ月後 | 99  | 手形 |  |

C. 100万円以下は全額現金。100万円超えた場合は500,000超過分を手形

| 回収方法1          |       |     |    | 回収方法2 |         |      |       |     |    |
|----------------|-------|-----|----|-------|---------|------|-------|-----|----|
| 上限額            | 回収加算月 | 回収日 | 種別 | 配分方法  | 基準額     | 配分率% | 回収月   | 回収日 | 種別 |
| 1,000,000      | 1 カ月後 | 99  | 現金 | -     | 0       | 0    | 1 カ月後 | 99  | -  |
| 99,999,999,999 | 1ヵ月後  | 99  | 現金 | 超過分   | 500,000 | 0    | 1 カ月後 | 99  | 手形 |

D. 50万円未満全額現金、50万円以上は全額振込。100万円超えた場合は超過分を手形(100万円は振込)

|                |       |     |    |      | 回収方法2     |      |       |     |    |  |
|----------------|-------|-----|----|------|-----------|------|-------|-----|----|--|
| 上限額            | 回収加算月 | 回収日 | 種別 | 配分方法 | 基準額       | 配分率% | 回収月   | 回収日 | 種別 |  |
| 499,999        | 1ヵ月後  | 99  | 現金 | _    | 0         | 0    | 1ヵ月後  | 99  | _  |  |
| 999,999        | 1ヵ月後  | 99  | 振込 | _    | 0         | 0    | 1ヵ月後  | 99  | -  |  |
| 99,999,999,999 | 1ヵ月後  | 99  | 振込 | 超過分  | 1,000,000 | 0    | 1 カ月後 | 99  | 手形 |  |

E. 200万円を超えた場合は1ケ月支払を延ばし、全額を現金20%、手形80%(200万までは現金)

| 回収方法1          |       |     |    | 回収方法2 |     |      |      |     |    |
|----------------|-------|-----|----|-------|-----|------|------|-----|----|
| 上限額            | 回収加算月 | 回収日 | 種別 | 配分方法  | 基準額 | 配分率% | 回収月  | 回収日 | 種別 |
| 2,000,000      | 1ヵ月後  | 99  | 現金 | _     | 0   | 0    | 1ヵ月後 | 99  | 1  |
| 99,999,999,999 | 2ヵ月後  | 99  | 現金 | 率指定   | 0   | 80   | 2ヵ月後 | 99  | 手形 |

F. 200万円を超えた場合は現金で100万円、残りを1ケ月支払延ばし手形(200万までは現金)

| 回収方法1          |       |     |    | 回収方法2 |           |      |                    |     |    |
|----------------|-------|-----|----|-------|-----------|------|--------------------|-----|----|
| 上限額            | 回収加算月 | 回収日 | 種別 | 配分方法  | 基準額       | 配分率% | 回収月                | 回収日 | 種別 |
| 2,000,000      | 1 カ月後 | 99  | 現金 | -     | 0         | 0    | 1 カ月後              | 99  | _  |
| 99,999,999,999 | 1 カ月後 | 99  | 現金 | 超過分   | 1,000,000 | 0    | <mark>2</mark> ヵ月後 | 99  | 手形 |

b) マスタの登録方法

①登録画面を表示すると、現在登録されている一覧が表示されます。

| <u>ía</u> |                                                                                            |              |      | 回収·支払方法            | 登録     |        | -    | . 🗆 🛛                                |              |  |
|-----------|--------------------------------------------------------------------------------------------|--------------|------|--------------------|--------|--------|------|--------------------------------------|--------------|--|
|           |                                                                                            | 回収・支払方法電     | 録    |                    |        |        |      |                                      |              |  |
| -         | 覧表示                                                                                        | 新規追加、修正、削除する | る場合に | は下のボタンをク           | リックしてく | ださい。   |      |                                      |              |  |
|           | コード                                                                                        | 名称           | îπNo | ⊢ B尼索頁             |        | 収方法 1  |      |                                      |              |  |
|           |                                                                                            | 2            | 12   |                    | 回収加算月  | 回収日 種別 | 配分方法 | 基準                                   |              |  |
| 1         | 0000                                                                                       | 回収なし         | 1    | 99,999,999,999,999 | 0ヶ月後   | 0 -    | -    | この                                   | 行をダフルクリック    |  |
| 2         | 0001                                                                                       | 現金           | 1    | 99,999,999,999     | 0ヶ月後   | 0 現金   |      | ==================================== | は[F8·修正」ボタンを |  |
| 3         | 0051                                                                                       | 当月05日 振込     | 1    | 99,999,999,999     | 0ヶ月後   | 5 振込   |      |                                      |              |  |
| 4         | 0052                                                                                       | 当月05日 現金     | 1    | 99,999,999,999     | 0ヶ月後   | 5 現金   | -    | <u>ヽ</u> ヽ クリ・                       | ック           |  |
| 5         | 0100                                                                                       | 当月10日 指定なし   | 1    | 99,999,999,999,999 | 0ヶ月後   | 10 -   | -    |                                      |              |  |
|           |                                                                                            |              |      |                    |        |        |      | 新井                                   | の提会け「F7·新相」  |  |
| (0        | 【回収加算月】 締日より何ヶ月後に回収するかの設定です。<br>回収加算月と回収日の両方が 0 の場合は請求締日が回収予定日になります。回収日のみ 0 の場合は請 ボタンをクリック |              |      |                    |        |        |      |                                      |              |  |
|           | 登録                                                                                         | 取消 新規        |      | 修正                 | 削除     |        |      | 終了                                   |              |  |
|           |                                                                                            | F6 F7        |      | F8                 | F9     |        | F11  | F12                                  |              |  |

②目的のコードの行をダブルクリック、または「F8:修正」ボタンをクリックすると入力画面が表示されます。 新規登録する場合は「F7:新規」ボタンをクリックします。

| âj -                                 |                                                | 回収·支払 | 方法登録   |          |          | □ // × _ |  |  |  |  |
|--------------------------------------|------------------------------------------------|-------|--------|----------|----------|----------|--|--|--|--|
| 回収                                   | 回収・支払方法登録 //////////////////////////////////// |       |        |          |          |          |  |  |  |  |
| 個別表示<br>修正 コード 0051 マ<br>名称 当月05日 振込 |                                                |       |        |          |          |          |  |  |  |  |
| 削                                    | 回収方法 1                                         |       | 回収方法 2 |          |          |          |  |  |  |  |
| P示 上限額                               | 回収加算月 回収日                                      | 種別    | 记分方法 首 | 配分方法 配分率 |          |          |  |  |  |  |
| 1 99,999,999,999,99                  | 19 U ヶ月後 5                                     | 張込 -  |        | U        | 0 0 ヶ月1後 | 0-=      |  |  |  |  |
| 2                                    | 1 <mark>ヶ月後 </mark> 99                         |       |        | U        | リリヶ月後    | U -      |  |  |  |  |
|                                      |                                                |       |        |          |          | <b>V</b> |  |  |  |  |
|                                      |                                                |       |        |          |          |          |  |  |  |  |
| 【名称】回収方法名を全角50文字以内で入力してください          |                                                |       |        |          |          |          |  |  |  |  |
| 登録 取                                 | 消新規                                            | 修正    | 削除     |          | 終        | 7        |  |  |  |  |
| F5 F                                 | 3 F 7                                          |       |        |          | F11 F11  | 2        |  |  |  |  |

行を削除する場合は削除チェックをONにしてください。(上限額99,999,999,999の行は削除できません。) 行を追加する場合は上限額を入力してください。

③回収・支払方法の条件変更ではなく、登録済みの回収・支払方法自体を削除する場合は①の画面で 「F9:削除」ボタンをクリックしてください。 (得意先または仕入先で使用中の場合は削除できません。)

(侍息先または住人先で使用中の場合は削除でざません

c) マスタの項目説明

| 項目名称 | 説明                                                                                                | 桁数                                 | 必須 |
|------|---------------------------------------------------------------------------------------------------|------------------------------------|----|
| j-ŀ, | 1~4桁までで指定します。                                                                                     | 半角英数4桁                             | 0  |
| 名称   | 回収方法名を指定します。<br>得意先登録、仕入先登録でマスタ参照時に表示されます。<br>伝票入力画面でマウスカーソルを請求締日の上に移動させ<br>ると名称が表示されます。          | 半角英数カナ100桁<br>全角文字50桁              | 0  |
| 行No  | 同じ回収方法コードで上限額昇順で自動採番されます。                                                                         | -                                  |    |
| 上限額  | その回収条件を適用する金額上限です。<br>行Noが1の場合は、マイナス〜上限額まで。行Noが2以上<br>の場合は、1つ前の行Noの上限額+1〜上限額までがその<br>回収方法の適用範囲です。 | -99,999,999,999<br>~99,999,999,999 | 0  |

|                             |                                                                                                    |              | I  |
|-----------------------------|----------------------------------------------------------------------------------------------------|--------------|----|
| 項目名称                        | 説明                                                                                                    | 桁数           | 必須 |
| 回収加算月<br>(回収方法1)<br>(回収方法2) | 回収予定日の年月部分の算出に使用します。<br>請求締月+回収加算月が回収予定月になります。<br>回収加算月=1の場合、締切日の翌月回収<br>回収加算月=2の場合、締切日の翌々月回収 になります。                                                    | 0~99         | 0  |
| 回収日<br>(回収方法1)<br>(回収方法2)   | 回収予定日の日になります。<br>1~28または月末日99が指定できます。                                                                                                    | 1~28、99(月末日) | 0  |
| 種別<br>(回収方法1)<br>(回収方法2)    | 回収方法を指定します。                                                                                                    | (選択)         | 0  |
| 配分方法<br>(回収方法2)             | 同じ上限額内で回収方法を分割する場合に指定します。<br>-(指定なし)・・・回収方法が1種類の場合に選択してください。<br>超過分・・・回収方法2の基準額を入力してください。<br>率指定・・・回収方法2の配分率%を入力してください。<br>-(指定なし)を選択した場合、以降の項目は入力不要です。 | (選択)         | 0  |
| 基準額<br>(回収方法2)              | 配分方法で「超過分」を選択した場合は入力してください。                                                                                                    | 基準額未満        |    |
| 配分率<br>(回収方法2)              | 配分方法で「率指定」を選択した場合は入力してください。<br>指定した率が回収方法2に、残りの率が回収方法1に<br>配分されます。                                                                                      | 1~99         |    |